# 에너지캐쉬백 환급 신청 매뉴얼 개별세대\_현금(전기요금청구서) (모바일 ver.)

작성일 : 23.03.07

#### 한전 엔터 로그인 STEP 1. 한전 EN:TER에서 로그인 및 접속

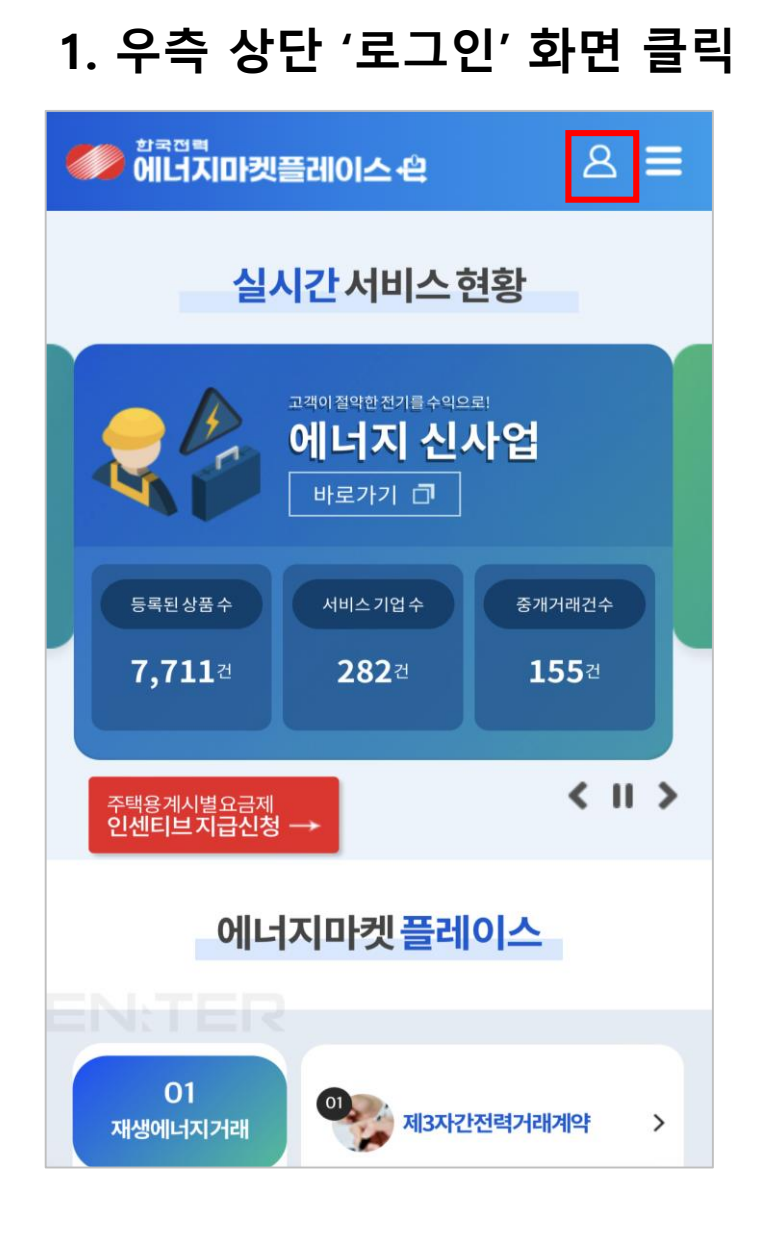

(주)한국전력공사 EN:TER ⊠ biz\_kepstore@kepco.co.kr

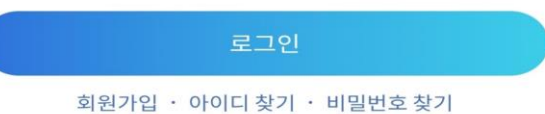

아이디 저장

비밀번호

• 개인회원 🔵 기업회원

#### 아이디

Login

2. 로그인(개인회원:개별세대고객)

8 ≡

그 외 한전홈페이지 회원

회원

회국전백 에너지마켓플레이스 <del>(</del>

# 한전 엔터 로그인 STEP 1. 한전 EN:TER에서 로그인 및 접속

|                                   |                                                     | × E-         |
|-----------------------------------|-----------------------------------------------------|--------------|
|                                   | 회원 정보관리<br>에너지캐                                     |              |
| 에너지캐쉬백                            | #누구에게나 원 []<br>#우리모두 함· 마이페이지 고객번호 관리               | 서비스 가입 내역    |
| #누구에게나유익한,지구를지키는 가장쉬운방법 전기 절약     | Q         Q           Q&A         담당자조회             | 공지사항         |
| #우리모두 함께해서 탄소중립 달성해요!             | <b>공지사항</b> 재생에너지거래 에너지효율화 전력데이터서비스 에너지맵서비스 고객편의서비스 | 고객센터         |
| 에너지캐쉬백소개                          | • 에너지캐쉬 재생에너지거래                                     | ~            |
|                                   | · 에너지다이 에너지효율화                                      | ^            |
|                                   | • 에너지캐쉬 고효율가전제품지원사업 [2]                             |              |
| SAM18                             | 이용안내 C<br>• 에너지캐쉬<br>복지할인 대상확인 C                    |              |
| • 에너지캐쉬백포스터                       | • 한전시행 · 계좌등록 대<br>지원사업 신청 대                        |              |
| <ul> <li>에너지다이어트10실천요령</li> </ul> | 에너지효율향상 사업                                          |              |
|                                   |                                                     |              |
| • 에너지캐쉬백 가입 매뉴얼                   | 에너지캐쉬백 아내리 스크로 시 에너지 :                              | 개싀배_케싀배 으혀서티 |
| • 에너지캐쉬백지급예시                      | 이용안내 이네오 프크 김 에 비지?                                 |              |
|                                   | 조회하기                                                |              |
| • 한전 시행 소비자행동변화 프로그램과 중복가입 불가 안내  | 나의 실천                                               |              |
|                                   | 교육 컨텐츠                                              |              |
|                                   | 고객센터                                                |              |
|                                   | 캐쉬백 유형선택                                            |              |

### 실거주 인증(개별가정:요금청구서) STEP 2

#### STEP 2. 실거주 인증

1. 환급 대상 내역 선택

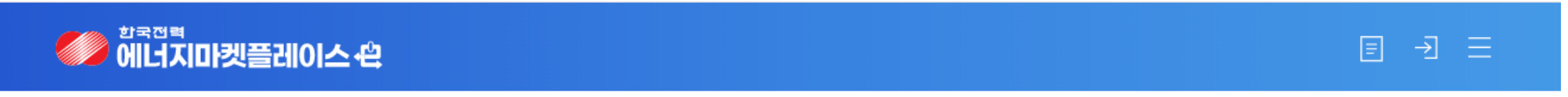

#### ▌ 캐쉬백 환급신청

| 이름 *** 휴대전화 *******                        | <b></b> |
|--------------------------------------------|---------|
| *** * 개별세대 실거주인증미완료 한급대상 2022년07월~2022년12월 | 27      |

### 실거주 인증(개별가정:요금청구서)

### STEP 2. 실거주 인증

## 2. 실거주 인증(step01)

| 🏉 에너지마켓플레이스 - 숀                                                                                                    | 10 -tl = | 고객 번호 등록                                               |           |  |
|----------------------------------------------------------------------------------------------------|----------|--------------------------------------------------------|-----------|--|
| ┃ 캐쉬백 환급신청 현금 유형 선택                                                                                                    |          |                                                        |           |  |
| 23년 05월 자급에정<br>에너지캐쉬백 — ¥ 10,230                                                                                                    |          | <br>이용약관 안내                                            |           |  |
| 515₽01 실거주인증 인증미완료                                                                                                    | 인증하기 ③   | >                                                      |           |  |
| 기수백 유형을 선택해주세요           23.03.10까지 미선택시자동으로 전기요금청구셔에 반영됩니다.                                                                                                    |          | 본 서비스는 고객님의 주민등록상 현재 거주 중인 주소지의 한전 고객 번호에 대해<br>지원합니다. | 서만 등록을    |  |
|                                                                                                    |          | 고객님의 주민등록상 현재 거주지로 등록되지 않은 주소지의 고객번호 등록은 불             | 가합니다.     |  |
| 👔 전기요금청구서 반영                                                                                                    |          | ● 전체 동의                                                |           |  |
| <ul> <li>전기요금에서 캐쉬백이 차감됩니다.</li> <li>(고암아파트의 경우 관리비고자서 상 전기요금에서 차감)</li> <li>'23년 4월 청구서에서 확인 가능 (아파트 여건에 따라반영시기반용 가능</li> <li>'별도의 절차 없이 간편, 필요 서류 없음</li> </ul>                                                                                                    |          | ● [필수] 개인정보 수집·이용 동의                                   | $\sim$    |  |
| 청구서 에시<br>문학동 구학도학 2021년 1일<br>문학동 구학도학 2021년 1일<br>전학학자, 학자학 학생 대부는 지역학자 유가학자학 유가학자학 유가학자학<br>전학학자, 학자학 학생 대부는 지역학자 유가학자학 유가학자학<br>유가학자학, 학자학 학생 대부는 지역학자 유가학자학 유가학자학<br>유가학자학, 학자학 학생 대부는 지역학자 유가학자학 유가학자학<br>유가학자학, 학자학 학생 유가학자학 유가학자학 유가학자학 유가학자학 유가학자학 유가학자학 유가학자학 유가학자학 유가학자학 유가학자학 유가학자학 유가학자학 유가학자학 유가학자학 유가학자학 유가학 유가학                                                                                                    |          | ● [필수]개인정보제3자제공동의                                      | $\sim$    |  |
| 다 전체대에 (burned) kinks (아이 1987)<br>1985년 11 - 1997년 11 - 1997년 12 - 1997년 13 - 1997년 13 - 1997 |          | ● [필수] 본인 정보 제3자 제공 요구서                                | $\sim$    |  |
|                                                                                                    |          | ● [필수] 고유식별정보의 처리                                      | $\sim$    |  |
| 😼 본인계좌 현금지급                                                                                                    |          |                                                        |           |  |
| <ul> <li>• 한전과 계좌약정이 완료된 본인명의의 계좌로 캐쉬백이 이체됩니다.</li> <li>■ '23년 2 ~ 3월 중 계좌약정 필요, '23년 3 ~ 4월 중 지급 예정</li> </ul>                                                                                                    |          | 고객정보확인                                                 | 필수입력사항입니[ |  |
| * 개별적으로 모바질 계획이제 약정 및 서류 세출 후 한천 승인 필요<br>(별요사항 :신분증 사론 업로드)<br>* 현금이체방식 선택 후 미약정시 캐쉬백은 전기요금 청구서에 자동 반                                                                                                    | 영됨       | * 성명                                                   |           |  |
|                                                                                                    | B        | * 주민등록                                                 |           |  |
| 4-E4 >                                                                                                    | L.       | 번호<br>●●●●●●●                                          |           |  |
| 모바일 신분증                                                                                                    | 하저슴이     |                                                        |           |  |

### 에너지캐쉬백 유형 선택(개별가정: 요금청구서)

#### STEP 3. 캐쉬백 유형선택

## 1. 캐쉬백 유형 선택(step02)

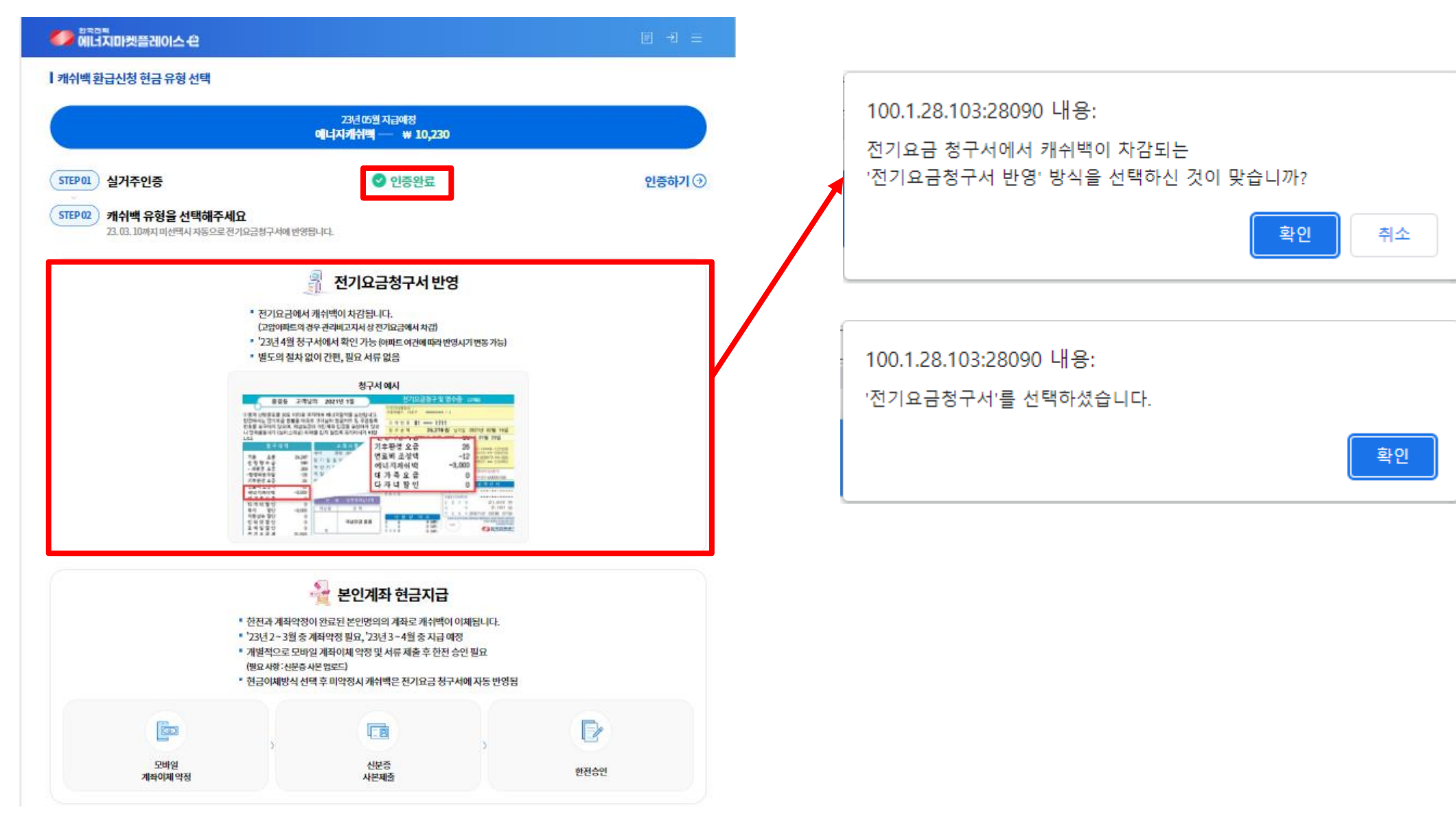

#### 에너지캐쉬백 유형 선택(개별가정: 요금청구서)

STEP 3. 캐쉬백 유형선택

2. 캐쉬백 유형 선택 완료 화면

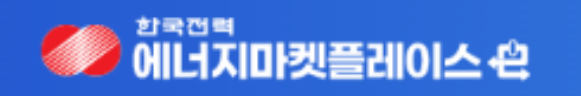

#### ▌캐쉬백 환급신청

| 이름  | **** | 휴대전화 | ******* | *      |         |      |                   |  |
|-----|------|------|---------|--------|---------|------|-------------------|--|
| *** | **   | 개별세대 | 요금청구서   | 유형선택완료 | 실거주인증완료 | 환급대상 | 2022년07월~2022년12월 |  |